## \*INSUFFISANCe CARDIAQUe

## Ajouter une nouvelle visite

Cet onglet vous permet de suivre les visites/consultations réalisées auprès du patient et de générer un compte rendu.

Après avoir validé la « visite initiale », vous avez la possibilité de saisir une « nouvelle visite ».

## Ajouter une nouvelle visite

| 1 Accéder à l'or      | nglet « Visites »   |                    |     |          |     |                 |              |
|-----------------------|---------------------|--------------------|-----|----------|-----|-----------------|--------------|
| FICHE DU PATIENT DONI | NÉES MÉDICALES VISI | TES QUESTIONNAIRES |     |          |     |                 |              |
| Visites du pat        | tient               |                    |     |          |     | + Ajouter une n | ouvelle visi |
| 🛃 Historique des      | visites             |                    |     |          |     |                 |              |
| Type de visite        | Date                | Créatininémie      | DFG | Kaliémie | BNP | Statut          |              |
| Visite initiale       | 19/07/2022          | 66 µmol/L          | 90  | 3.8      | 90  | Validée         | <u>*</u>     |

2 Puis cliquer sur le bouton « Ajouter une nouvelle visite ».

Le formulaire ci-dessous s'affiche:

| Tous les champs précéde | és d'un a | stérisque * sont obli | gatoires  |                      |   |  |
|-------------------------|-----------|-----------------------|-----------|----------------------|---|--|
| Rendez-vous :           |           |                       |           |                      |   |  |
| * Date de la visite     |           | Heure de la visite    |           | * Type de visite 4   |   |  |
| 26 / 07 / 2022          | 8         | 08:00 3               | $\otimes$ | Visite intermédiaire | - |  |
|                         |           |                       |           | Sélectionner         |   |  |

3 Saisissez l'heure de la visite

4 Puis le type de visite (Assistance circulatoire, fin d'éducation, visite intermédiaire).

5 Enfin, cliquer sur « Enregistrer » pour ouvrir le formulaire dédié.

En cas de difficultés, n'hésitez pas à contacter l'assistance au 0805 950 555 ou l'équipe animation (eticss-animation@esante-bfc.fr). Le GRADeS BFC reste à votre disposition pour répondre à toutes vos questions, remarques et suggestions.

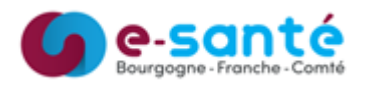

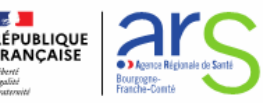